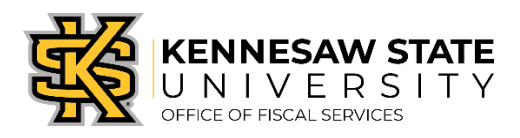

## P-Card Prior Approvals – Approving/Denying a Request

- 1. When an email notification is received of action pending, click the provided link and log in to KSU Connect with your credentials
- 2. Select the 'General' tab
- 3. Click the 'P-Card Prior Approval Program' link
- 4. Select the 'Approvers' tab
- 5. Click the 'Approve P-Card Prior Approval Requests' link
- 6. Click on the pending Submission ID link *(example is Submission ID 8 below)*

| P-Card Prior Approval Reque | ests           |                |                |
|-----------------------------|----------------|----------------|----------------|
| Submission ID               | Requester Date | Requester Name | Request Status |
| <u>8</u>                    | 15-JUN-18      |                | Pending        |

7. Review all associated information and attached documentation supporting the request.

| Requestor Information | r.            | Attachments:<br>Stationary order.pdf |
|-----------------------|---------------|--------------------------------------|
| Name:                 | C I           |                                      |
| Dept.:                |               |                                      |
| Email:                | @kennesaw.edu |                                      |
| Phone:                |               |                                      |

8. Once reviewed, use the drop-down field beside **\*Status** at your approval level and select **"Approved"** or **"Denied"**.

| Name:     | Bohannon,Carolyn W | Activity Date: | 10/15/2019 03:24:56 pm | *Status: Select One 🗸 |
|-----------|--------------------|----------------|------------------------|-----------------------|
| Comments: |                    |                |                        |                       |
|           |                    |                |                        |                       |
|           |                    |                |                        |                       |

- 9. <u>IF denying a request</u>, the system will require that comments are entered for the Cardholder's review.
- 10. Once the request routes through all required approvals, the cardholder will receive an email noting the request was approved and the transaction can be processed.
- 11. After the purchase has been made, the Prior Approval Request number will need to be entered into the comments in Works (along with normal transaction details) by the Cardholder.
- 12. This request number will then be reviewed by P-Card Administration to confirm all approvals were secured prior to the transaction processing.

## NOTES:

\*If a request is denied by any Approving Official (Department, Fiscal, or University), the request becomes 'void' and will need to be resubmitted by the Cardholder if the transaction is still deemed a necessary purchase. \*The ability to Ad-Hoc is not available at this time. Functionality is set for a later release.